## **COMMENT S'INSCRIRE A UNE FORMATION**

- 1) Chaque candidat ou stagiaire doit obligatoirement être licencié lors de la saison en cours.
- 2) La pré-inscription se fait sur le site internet de la Ligue de Picardie ou celui de votre district.
- 3) Vous cliquez sur l'onglet « **Formations** » puis présenter le curseur de la souris sur « **Educateurs** » afin que « **Inscriptions** » apparaisse. Vous pouvez maintenant cliquer sur « **Inscriptions** ».

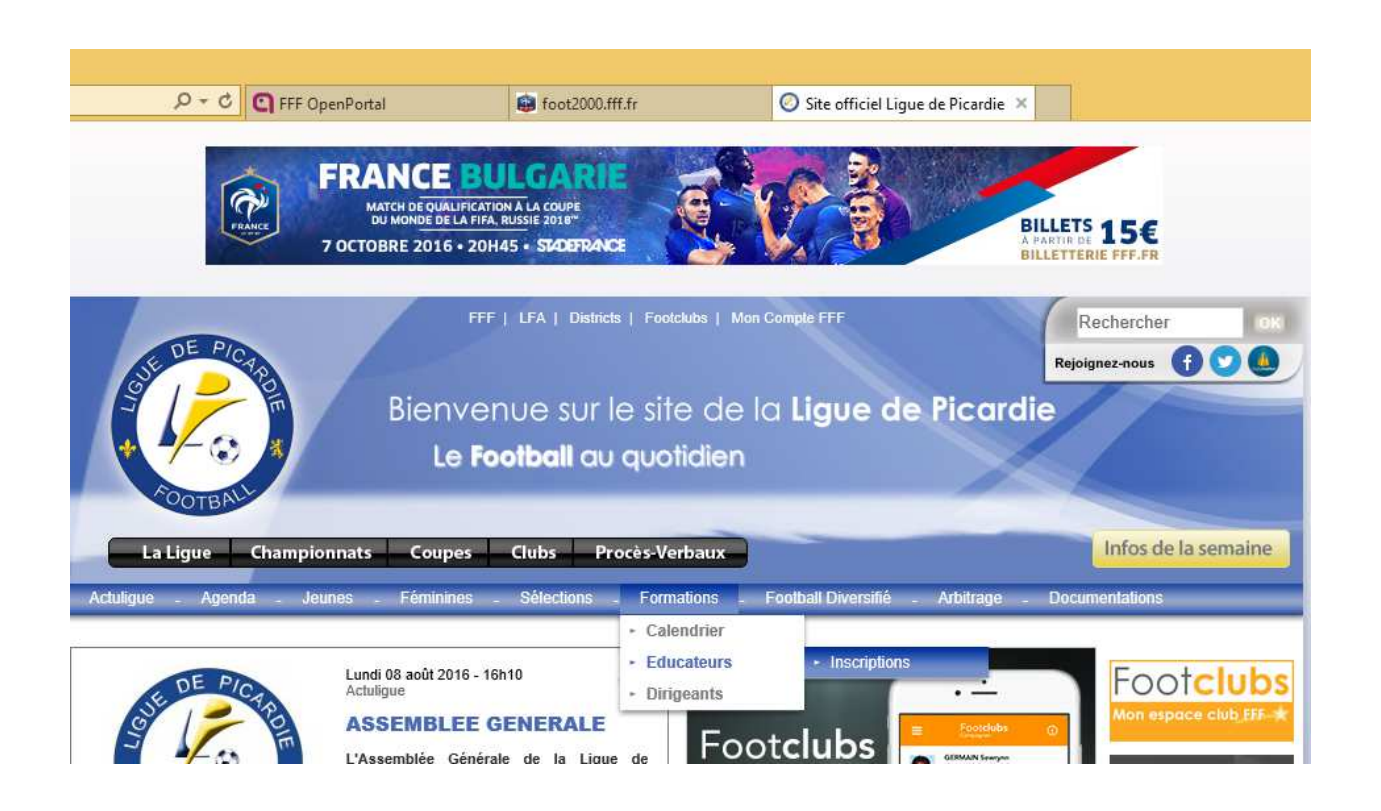

Dans notre procédure, nous prenons l'exemple suivant : inscription d'un stagiaire sur le module CFF4 Projet Associatif – Projet Sportif et Educatif des 10 et 11 Novembre et 15 et 15 Novembre 2016 à CHAMOUILLE. 4) Vous devez cliquer sur la case « MODULE 32h associatif + Sportif ».

| CALEN                              | IDRIE         | R 2010          | 6-2017                    |                                                |                                                |                                                |  |
|------------------------------------|---------------|-----------------|---------------------------|------------------------------------------------|------------------------------------------------|------------------------------------------------|--|
| NIVEAU III                         |               |                 |                           |                                                | =                                              |                                                |  |
| BREVET D'ENTRAÎNEUR<br>DE FOOTBALL |               |                 |                           | FORMATIONS CONTINUES DE NIVEAU III             |                                                |                                                |  |
| NIVEAU M                           |               |                 |                           |                                                |                                                |                                                |  |
| BREVET DE MONITEUR<br>DE FOOTBALL  |               |                 |                           | FORMATIONS CONTINUES DE NIVEAU IV              |                                                |                                                |  |
|                                    |               |                 |                           | BE1 FORMATION CONTINUE (RECYCLAGE)             |                                                |                                                |  |
| ARBITRAGE SANTÉ<br>SÉCURITÉ        |               |                 |                           |                                                |                                                |                                                |  |
|                                    |               |                 |                           |                                                |                                                |                                                |  |
| CERTIFICATIONS                     |               |                 |                           | CERTIFICATS FÉDÉRAUX                           |                                                |                                                |  |
| CFF1                               | CFF2          | CFF3            | CFF4                      | CERTIFICATION<br>GARDIEN DE BUT                | CERTIFICATION<br>FUTSAL                        | CERTIF, ICATION<br>BEACH SOCCER                |  |
| 个                                  | Ŷ             |                 | $\uparrow$                | Ŷ                                              | Ŷ                                              | Ŷ                                              |  |
| MODULE<br>32h                      | MODULE<br>32h | MODULE<br>326   | MODULE<br>32h             | MODULE 32h<br>Perfectionnement<br>+ découverte | MODULE 32h<br>Perfectionnement<br>+ découverte | MODULE 32h<br>Perfectionnement<br>+ decouverte |  |
| U9<br>U11                          | U13<br>U15    | U 19<br>SENIORE | associatif<br>+ sportif   | Perfectionnement                               | Perfectionnement                               | Perfectionnement                               |  |
|                                    | 11111         |                 | Projet                    | Découverte                                     | Découverte                                     | Découverte                                     |  |
| 09                                 | 11 15         | 5 apion         | associatif<br>Projet      | ATTESTATIONS COMPLEMENTAIRES                   |                                                |                                                |  |
|                                    |               | Seriors         | sportif<br>et<br>éducatif | HANDICAP                                       | FOOTBAL<br>URBAIN                              | U6-U7                                          |  |

5) Pour la recherche de formations, vous devez choisir le centre de gestion dans le menu déroulant : dans notre exemple, nous choisissons le district de la Somme.

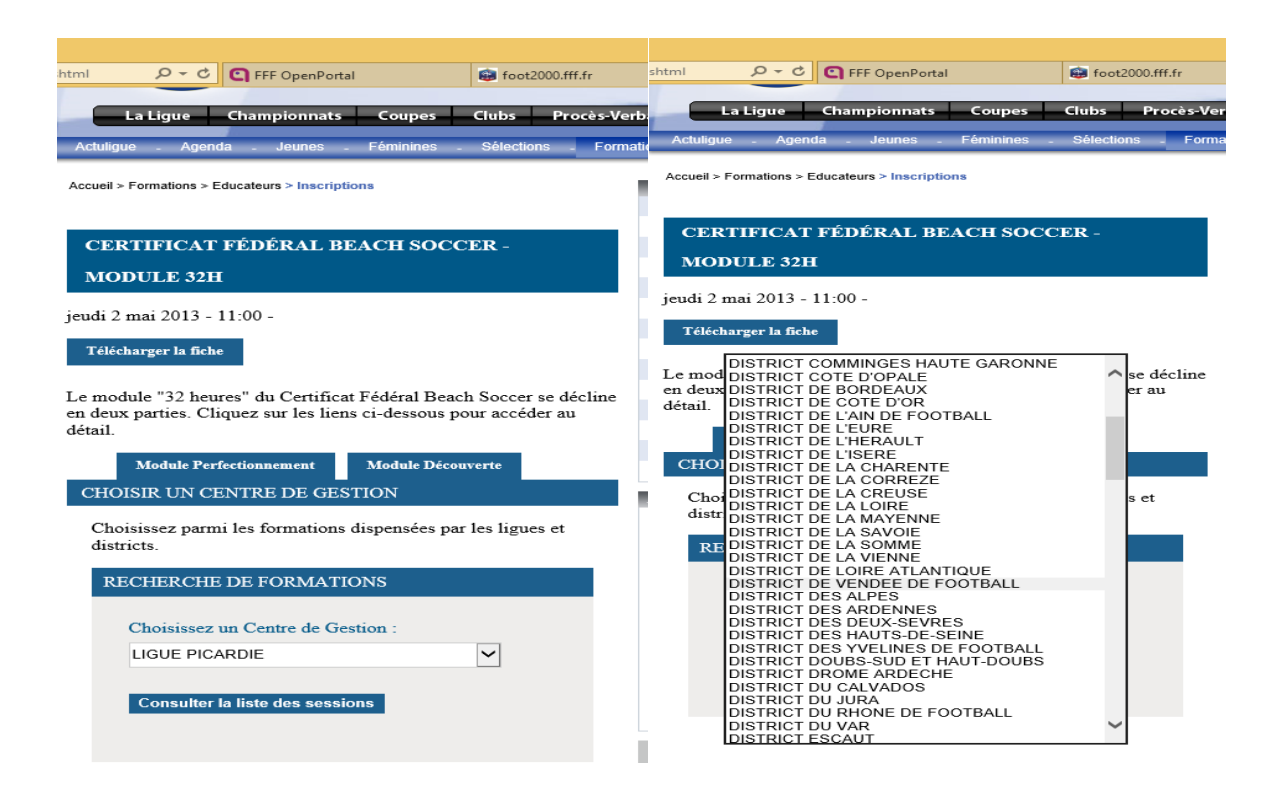

6) Cliquez sur « Consulter la liste des sessions ».

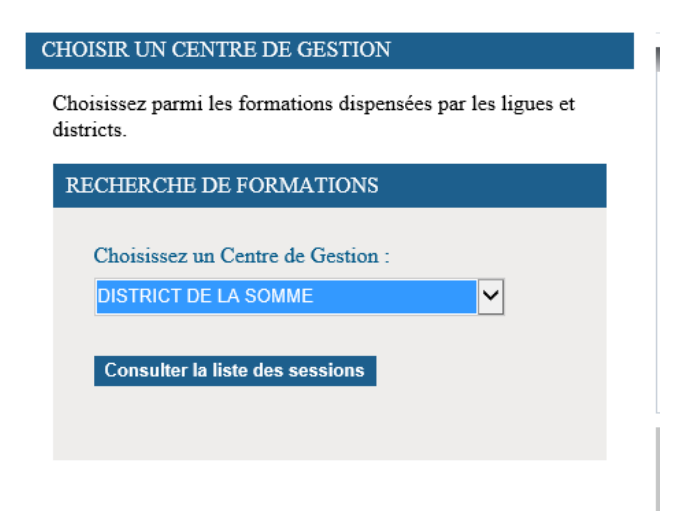

7) Vérifier que vous avez bien la formation souhaitée.

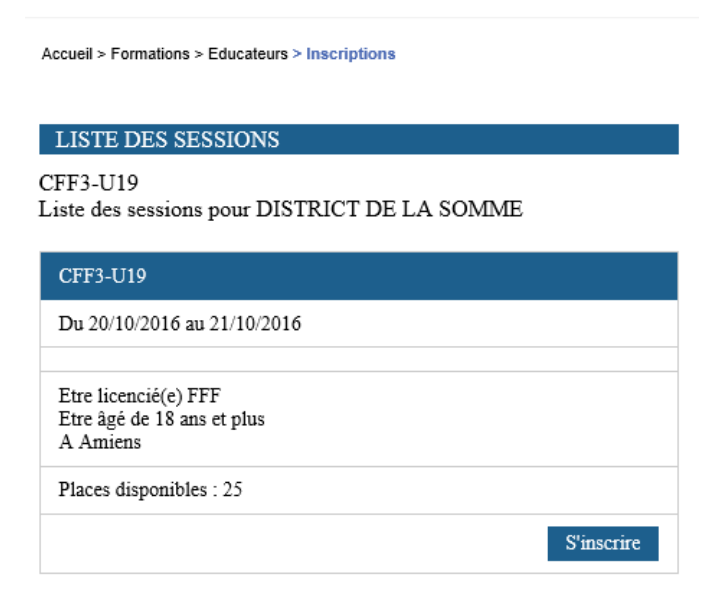

- 8) Vous cliquez sur « S'inscrire »
- 9) Vous remplissez toutes les informations demandées et vous validez.

## **CFF3-U19**

| DISTRICT DE LA SOMME                |  |
|-------------------------------------|--|
| Session du 20/10/2016 au 21/10/2016 |  |

## Identifiez-vous

| Prénom *                                          |                                              |                              |            |  |
|---------------------------------------------------|----------------------------------------------|------------------------------|------------|--|
| Date de nais                                      | sance *                                      |                              |            |  |
|                                                   |                                              |                              |            |  |
| ır affiner votr                                   | e recherche vo                               | us pouvez nous               | préciser : |  |
|                                                   | ,                                            |                              | <b>F</b>   |  |
|                                                   |                                              |                              |            |  |
| Le numéro d                                       | l'affiliation de                             | otre club                    |            |  |
| Le numéro d                                       | l'affiliation de v                           | rotre club<br>Recherch       | er un club |  |
| Le numéro d<br>Votre numér                        | l'affiliation de v                           | rotre club<br>Recherch       | er un club |  |
| Le numéro d<br>Votre numér                        | l'affiliation de v<br>ro d'individu Fl       | rotre club<br>Recherch<br>TF | er un club |  |
| Le numéro d<br>Votre numér                        | l'affiliation de v<br>ro d'individu Fl       | rotre club<br>Recherch<br>F  | er un club |  |
| Le numéro de<br>Votre numér                       | l'affiliation de v<br>to d'individu Fl       | rotre club<br>Recherch<br>TF | er un club |  |
| Le numéro de<br>Votre numére<br>hamps obligatoire | l'affiliation de v<br>ro d'individu Fl<br>25 | rotre club<br>Recherch       | er un club |  |

10) Les informations que vous avez indiquées apparaissent, vous devez maintenant les confirmer en cliquant sur « valider »

Nous vous rappelons que :

• Le bon de formation de 25€ est utilisable cette saison une seule fois par stagiaire. Vous trouverez ce bon en haut de la page où se situe le tableau des formations.

Si vous rencontrez un problème lors de la préinscription, n'hésitez pas à contacter le service au 03.22.71.45.46 ou envoyez un mail à formations@picardie.fff.fr